วิธีการกำหนดสมุดคะแนน และ ระดับคะแนน

อาจารย์จะต้องกำหนดสมุดคะแนน และ ระดับคะแนน ในระบบ SISA ก่อนที่จะใส่คะแนนเก็บและ คะแนนสอบของแต่ละวิชาในภาคการศึกษานั้นๆ โดยใช้ Username ของแต่ละคณะ เพื่อเข้าไปกำหนด สมุดคะแนนและระดับคะแนนของแต่ละหลักสูตร

| Username | Password     | คณะ                        |
|----------|--------------|----------------------------|
| ntcfoa01 | foa123456789 | คณะบริหารธุรกิจ            |
| ntclaw02 | law123456789 | คณะนิติศาสตร์และรัฐศาสตร์  |
| ntcph03  | ph123456789  | คณะสหเวชศาสตร์             |
| ntcedu04 | edu123456789 | คณะศึกษาศาสตร์             |
| ntcfst05 | fst123456789 | คณะวิทยาศาสตร์และเทคโนโลยี |

#### ขั้นตอนที่ 1 การกำหนดสมุดคะแนน

- 1. ให้เลือกแถบเมนู บุคลากร
  - เลือก ระบบสำหรับอาจารย์
  - เลือก กำหนดสมุดคะแนน

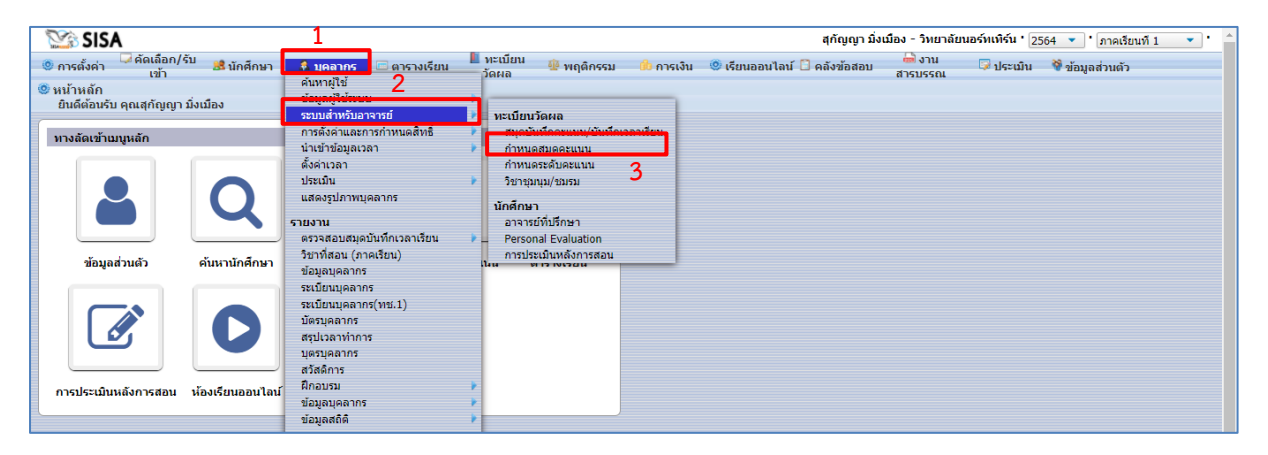

2. จะปรากฏแถบเครื่องมือ ค้นหาผู้ใช้ ให้ใส่ชื่ออาจารย์ผู้สอน และกดค้นหา

| 🛛 🖄 S     | ISA             |            |           |              |                  |               |              |        | สุกัญญา มิ่ง          | เมือง - วิทยาลัย | นอร์ทเทิร์น ' 25 | 664 🔻 ไกาคเรียนที่ 1 | • |
|-----------|-----------------|------------|-----------|--------------|------------------|---------------|--------------|--------|-----------------------|------------------|------------------|----------------------|---|
| 🔘 การตั้ง | ค่า             | 😹 นักศึกษา | 🚨 บุคลากร | 🗖 ตารางเรียน | ทะเบียน<br>วัดผล | 🌆 พฤติกรรม    | 🔔 การเงิน    | 🍥 เรีย | นออนไลน์ 📋 คลังข้อสอบ | 🚔 งาน<br>สารบรรณ | 😺 ປຣະເນີນ        | 😚 ข้อมูลส่วนตัว      |   |
| ค้นหา     | ผลลัพธ์การค้นหา |            |           |              |                  |               |              |        |                       |                  |                  |                      |   |
|           |                 |            |           |              |                  | ค้ม           | สาผู้ใช้     |        |                       |                  |                  |                      |   |
|           |                 |            |           |              |                  | ค้นหา         |              |        |                       |                  |                  |                      |   |
|           |                 |            |           |              |                  | กลุ่ม N/A     | •            |        |                       |                  |                  |                      |   |
|           |                 |            |           |              |                  | 🗆 ค้นหาผู้ที่ | ยกเลิกใช้งาน |        |                       |                  |                  |                      |   |
|           |                 |            |           |              |                  | 🗆 ค้นหาโรง    | เรียนทั้งหมด |        |                       |                  |                  |                      |   |
|           |                 |            |           |              |                  | ด้นหา         | ตั้งค่าใหม่  |        |                       |                  |                  |                      |   |
|           |                 |            |           |              |                  |               |              |        |                       |                  |                  |                      |   |

#### 3. เลือกชื่ออาจารย์ผู้สอน

| SIS SIS                               | 5A      |                                 |           |              |                  |            |           |                  | สุกัญญา มิ่งเช | มือง - วิทยาลัยน | อร์ทเทิร์น ' 25 | 54 🔻 ไภาคเรียนที | 1 •    |
|---------------------------------------|---------|---------------------------------|-----------|--------------|------------------|------------|-----------|------------------|----------------|------------------|-----------------|------------------|--------|
| 🔘 การตั้งค่า                          | <b></b> | คัดเลือก/รับ 🥵 นักศึกษา<br>เข้า | 🚨 บุคลากร | 🖻 ตารางเรียน | ทะเบียน<br>วัดผล | 🌵 พฤติกรรม | 🧀 การเงิน | 🙁 เรียนออนไลน์ [ | ] คลังข้อสอบ   | 🚔 งาน<br>สารบรรณ | 😺 ประเมิน       | 💐 ข้อมูลส่วนดัว  |        |
| ด้นหา ผ                               | ລລັพธ์  | การค้นหา                        |           |              |                  |            |           |                  |                |                  |                 |                  |        |
| <b>3 Persons</b><br>ข้อมูลที่ 1 ถึง 3 | 300     | <b>1</b>                        |           |              |                  |            |           |                  |                |                  |                 |                  |        |
| รหัส                                  |         |                                 |           |              | ชื่อ             |            |           |                  | กลุ่ม          |                  | สถานศึกษา       | 1                | สถานะ  |
| 8006                                  | Q       | อาจารย์ ดร. วีรพงษ์ สุทาวัน     |           |              |                  |            |           |                  | ADMIN          | วิทยาลัยนอร์ทเทิ | ร้น             |                  | ใช้งาน |
| 8187                                  | Q       | อาจารย์ ศิริอมร กาวีระ          |           |              |                  |            |           |                  | AdminAcademic  | วิทยาลัยนอร์ทเที | รัน             |                  | ใช้งาน |
| NTC003                                | Q       | อาจารย์ คนึ่งนิตย์ ฮุนทวีชัย    |           |              |                  |            |           |                  | teacher        | วิทยาลัยนอร์ทเที | ร์น             |                  | ใช้งาน |
|                                       |         |                                 |           |              |                  |            |           |                  |                |                  |                 |                  |        |
|                                       |         |                                 |           |              |                  |            |           |                  |                |                  |                 |                  |        |

# 4. จะปรากฏคณะ ชั้นปีที่สอน และรายวิชาที่สอน > เลือก คณะ เลือก ชั้นปี และเลือกรายวิชา

| SISA 😳                              |                       |                         |                                                      |            |           |           | តុកំលូលូា          | เมิ่งเมือง - วิทยาลั | ยนอร์ทเทิร์น ' 2564 🔻 ' ภาคเรียนที่ 1 | •       |
|-------------------------------------|-----------------------|-------------------------|------------------------------------------------------|------------|-----------|-----------|--------------------|----------------------|---------------------------------------|---------|
| ดารตั้งค่า ผิดเลือก/รับ เข้า        | กศึกษา 🤱 บุคลาย       | ns 📼 ø                  | การางเรียน 📕 ทะเบียน 👜 ห<br>วัดผล                    | งฤติกรรม   | 🧰 การเงิน | 🧶 เรียนออ | หมไลน์ 📋 คลังข้อสอ | ม 🖶 งาน<br>สารบรรณ   | 🕼 ประเมิน 🛛 😚 ข้อมูลส่วนตัว           |         |
| ข้อมูลส่วนตัว ตารางเรียน กำหน       | เดอาจารย์ผู้สอน ส:    | มุดบันทึกค              | าะแนน/บันทึกเวลาเรียน <b>กำหน</b> ด                  | าสมุดคะแบบ | กำหนดระ   | ดับคะแนน  | อาจารย์ที่ปรึกษา   | ตั้งค่าเวลา          | อาจารย์ ดร.วีรพงษ์ สุทาวัน            | สิ้นสุด |
| ระบบสำหรับอาจารย์ - กำหนดสมุดศ      | าะแนน ปกติ            | • •                     | ) กลุ่ม                                              |            |           |           |                    |                      |                                       |         |
|                                     |                       | 2 รายวิว<br>ข้อมูลที่ 1 | <b>ภา</b><br>ถึง 2 60                                |            |           |           |                    |                      |                                       |         |
| คณะ - หลักสูตร                      | ระดับขั้น             | รหัส                    | รายวิชา                                              | หม่วยกิด   | ความ      |           |                    |                      |                                       |         |
| คณะบริหารธุรกิจ - (บธ.บ.) - ภาคปกติ | ปริญญาตรี-ปี 1        |                         |                                                      |            | สมบูรณ    |           |                    |                      |                                       |         |
| คณะบริหารธุรกิจ - (ปกติ) - ภาคปกติ  | ปริญญาตรี-ปี 1        | BA211                   | หลักเศรษฐศาสตร์เพื่อการบริหาร                        | 3          | ×         |           |                    |                      |                                       |         |
|                                     | ปริญญาตรี-ปี 2        | BC330                   | การประยุกต์ชอฟต์แวร์เพื่อการ<br>วางแผนทรัพยากรองค์กร | 3          | ×         |           |                    |                      |                                       |         |
| คณะบริหารธุรกิจ - (บธ.บ.) - ภาคปกติ | ปริญญาตรี-ปี 2        |                         |                                                      |            |           |           |                    |                      |                                       |         |
|                                     | <u>ปริญญาตรี-ปี 3</u> |                         |                                                      |            |           |           |                    |                      |                                       |         |
| คณะบริหารธุรกิจ - (ปกติ) - ภาคปกติ  | <u>ปริญญาตรี-ปี 3</u> |                         |                                                      |            |           |           |                    |                      |                                       |         |

### 5. จะปรากฏหัวข้อให้ใส่ช่องคะแนน

> ให้คลิก ช่อง N/A ด้านบน และเลือกรูปแบบคะแนนเก็บ

| ۶ | กดเพิ่ม | และ | บันทึก |  |
|---|---------|-----|--------|--|
|   |         |     |        |  |

| No.                        | SISA                                                            |             |                                                                                    |                  |                                |          | สุกัญญา มิ่งเมือง - วิทยาลัย                                                                   | นอร์ทเทิร์น ' 2564 🔹 ' ภาคเรียนที่ 1 | •              |
|----------------------------|-----------------------------------------------------------------|-------------|------------------------------------------------------------------------------------|------------------|--------------------------------|----------|------------------------------------------------------------------------------------------------|--------------------------------------|----------------|
| 🔘 การต่                    | เ้งค่า <sup>1</sup> ่⊶ี่คัดเลือก/รับ <u>18</u> 4 นักศึก<br>เข้า | เษา 💈       | 🕽 บุคลากร 🛛 🗇 ตารางเรียน                                                           | ทะเบียน<br>วัดผล | 🍈 🕸 พฤติกรรม 🛛 💼 การเงิน       | 🤨 เรียนอ | อนไลน์ 📋 คลังข้อสอบ 🛛 🚔 งาน<br>สารบรรณ                                                         | 孠 ประเมิน 🛛 😚 ข้อมูลส่วนตัว          |                |
| ข้อมูลส่                   | วนตัว ตารางเรียน กำหนดอา                                        | าจารย์ผู้สะ | อน สมุดบันทึกคะแนน/บันทึก                                                          | เวลาเรียน        | <u> กำหนดสมุดคะแนน</u> กำหนดระ | ดับคะแนน | อาจารย์ที่ปรึกษา ตั้งค่าเวลา                                                                   | อาจารย์ ดร.วีรพงษ์ สุทาวัน           | สิ้นสุด        |
| <b>€</b> 5≈1               | บบสำหรับอาจารย์ - กำหนดสมุด                                     | ดะแนน       | N/A<br>N/A                                                                         | • • •            | พี่ม 🗅 กลุ่ม 🖺 บันทึก 🛱 ล้า    | ۰ð       |                                                                                                | BA211 หลักเศรษฐศาสตร์เพื่อกา         | รบริหาร        |
| 2 รายวิช<br>ข้อมูลที่ 1 ถึ | o 2 60                                                          |             | 20:20:60 (ทุกสาขา)<br>20:40:40 (บัญชี)<br>30:30:40 (ทุกสาขา)<br>30:40:30 (ทุกสาขา) |                  |                                | 5        | ายใน ภายนอก                                                                                    |                                      |                |
| รหัส                       | รายวิชา                                                         | หน่วยกิด    | 40:30:30 (ทุกสาขา+บัญชี)<br>40:40:20 (สหกิจ)<br>50:20:30 (ตปท)                     |                  |                                |          |                                                                                                |                                      | 015            |
| BA211                      | <u>หลักเศรษฐศาสตร์เพื่อการบริหาร</u>                            | 3           | 60:20:20 (พลศึกษา)                                                                 | 1                | หัวข้อ                         | ຄະແນນ    | ตัวแ                                                                                           | ลือก                                 | เรียง<br>สำคับ |
| BC330                      | การประยุกต์ชอฟต์แวร์เพื่อการ<br>วางแผนทรัพยากรองค์กร            | 3           | 80:0:20(เครียมสหกิจ)<br>×                                                          | 1                |                                |          | (m                                                                                             |                                      |                |
|                            |                                                                 |             | +                                                                                  | th<br>en         |                                | ] 🗆      | <ul> <li>Internal KPI</li> <li>Student Invisible</li> <li>ใช้ออกรายงาน</li> <li>N/A</li> </ul> | •                                    |                |
|                            |                                                                 |             |                                                                                    |                  | דרחערד 0 אנד                   |          |                                                                                                |                                      |                |
|                            |                                                                 |             |                                                                                    |                  |                                |          |                                                                                                |                                      |                |

# 5. เมื่อกดเพิ่ม ช่องคะแนนเก็บก็จะขึ้นมาดังภาพ ให้กดบันทึก และทำรายวิชาอื่นต่อไปจนครบ

| <b>N</b>       | SISA                                                 |              |                 |        |                |                                                 |           | สุกัญญา มิ่งเมือง - วิทยาลัยนอร์ทเทิร์น ' 2564 💌 ' กาคเรียนที่ 1            | •       |
|----------------|------------------------------------------------------|--------------|-----------------|--------|----------------|-------------------------------------------------|-----------|-----------------------------------------------------------------------------|---------|
| 🙁 การต่        | ้้งค่า                                               | רעו 🔒        | บุคลากร 🛅       | ตารางเ | รียน           | 🎚 ทะเบียน 🌵 พฤติกรรม 🍈 การเงิน 🤅<br>วัดผล       | 🦻 เรียนอล | อนไลน์ 🗋 คลังข้อสอบ 🔒 งาน 🖙 ประเมิน 🏘 ข้อมูลส่วนตัว —                       |         |
| ข้อมูลส่       | วนตัว ตารางเรียน กำหนดอา                             | าจารย์ผู้สอเ | ม สมุดบันที     | าคะแนน | /บันทึกเว      | อลาเรียน <mark>กำหนดสมุดคะแบน</mark> กำหนดระดับ | เคะแนน    | อาจารย์ที่ปรึกษา ตั้งค่าเวลา อาจารย์ ดร.วีรพงษ์ สุทาวัน                     | สิ้นสุด |
| ← 5×1          | บบสำหรับอาจารย์ - กำหนดสมุด                          | ดะแนน        | N/A             |        |                | 🔹 😋 เพิ่ม 🗅 กลุ่ม 🖺 บันทึก 📋 ถ้าง               |           | BA211 หลักเศรษฐศาสตร์เพื่อกา                                                | รบริหาร |
| 2 รายวิช       |                                                      |              |                 | _      |                |                                                 | n         | ายใน ภายนอก                                                                 |         |
| ข่อมูลที่ 1 ถึ | s 2 60                                               |              |                 | 3 ราย  | การ<br>1.5.2 [ | 60                                              |           |                                                                             |         |
| รนัส           | รายวิชา                                              | หน่วยกิด     | ความ<br>สมบูรณ์ | 20.964 | 1105           |                                                 |           |                                                                             |         |
| BA211          | <u>หลักเศรษฐศาสตร์เพื่อการบริหาร</u>                 | 3            | 1990 - S        |        | รหัส           | ห้วข้อ                                          | ຄະແນນ     | ตัวเลือก                                                                    | เรียง   |
| BC330          | การประยุกต์ชอฟต์แวร์เพื่อการ<br>วางแผนทรัพยากรองค์กร | 3            | ×               | -      |                |                                                 |           | Internal KPI                                                                |         |
|                |                                                      |              |                 | _      | 1              | คะแบบเก็บ                                       | 30        | <ul> <li>Student Invisible</li> <li>□ใช้ออกรายงาน</li> </ul>                | 1       |
|                |                                                      |              |                 |        |                |                                                 |           | • [N/A •                                                                    |         |
|                |                                                      |              |                 |        |                |                                                 |           | Internal KPI     Definition                                                 |         |
|                |                                                      |              |                 | -      | 2              | คะแนนกลางภาค                                    | 30        | <ul> <li>ป็นออกรายงาน</li> <li>ปนอกรายงาน</li> </ul>                        | 2       |
|                |                                                      |              |                 |        |                |                                                 |           | N/A                                                                         |         |
|                |                                                      |              |                 |        |                |                                                 |           | Internal KPI     Ostudent Invisible                                         |         |
|                |                                                      |              |                 | -      | 3              | คะแนนปลายภาค                                    | 40        | <ul> <li>         O ใช้ออกรายงาน     </li> <li>         N/A     </li> </ul> | 3       |
|                |                                                      |              |                 |        |                |                                                 |           |                                                                             |         |

| SISA                                 |                             |                           |                                                             |          |              |          | สุกัญญา มิ่งเมือง - วิ            | มิทยาลัยนอร์ทเทิร์น ' 2564 🔻 ' กาดเรื         | ยนที่ 1 🔻 '                 |
|--------------------------------------|-----------------------------|---------------------------|-------------------------------------------------------------|----------|--------------|----------|-----------------------------------|-----------------------------------------------|-----------------------------|
| Onsตั้งค่า ผิดเลือก/รีบ เช่า<br>เข้า | ศึกษา 🤱 บุคลาเ              | ns 🗖 ø                    | กรางเรียน 📕 ทะเบียน 🏨 พ<br>วัดผล                            | ฤติกรรม  | 🧀 การเงิน    | 🧶 เรียนอ | อนไลน์ 📋 คลังข้อสอบ 🛛 🚧 ง<br>สารบ | ยาน 🗦 ประเมิน 😚 ข้อมูลส่วนตัว<br>รรณ          |                             |
| สมุดคะแนนเก็บและระดับผลการเรียน      | - <mark>กำหนดสมุดคะแ</mark> | เนน ปก                    | ดิ 🔹 🗅 กลุ่ม                                                |          |              |          |                                   | BC111 ความรู้เบื้องต้นเกี่ยวกับคอะ<br>เทคโนโล | มพิวเตอร์และ<br>เยีสารสนเทศ |
|                                      |                             | 17 รายวิ<br>ข่อมูลที่ 1 เ | ชา<br>ถึง 17 60                                             |          |              |          |                                   |                                               |                             |
| คณะ - หลักสูตร                       | ระดับขั้น                   | รหัส                      | รายวิชา                                                     | หน่วยกิด | ความ         |          |                                   |                                               |                             |
| คณะบริหารธุรกิจ - (บธ.บ.) - ภาคปกติ  | <u>ปริญญาตรี-ปี 1</u>       |                           |                                                             |          | ລມມູຣດເ      |          |                                   |                                               | 1                           |
| คณะบริหารธุรกิจ - (บช.บ.) - ภาคปกติ  | <u>ปริญญาตรี-ปี 1</u>       | BC111                     | ความรู้เบืองต้นเกี่ยวกับคอมพิวเตอร์<br>และเทคโนโลยีสารสนเทศ | 3        | $( \times )$ |          | เดรื่องหมาย 🗸 แน                  | ไลว่า ผู้ปุ่งปิด้องต้องเอ                     |                             |
| คณะบริหารธุรกิจ - (ศศ.บ.) - ภาคปกติ  | <u>ปริญญาตรี-ปี 1</u>       | 50114                     | จิตวิทยาทั่วไป                                              | 3        | 1-1          |          |                                   | JEI 3 I ON PERFERIEN OF SHEL                  |                             |
|                                      | ปริญญาตรี-ปี 2              |                           | ศาสตร์พระราชาเพื่อการพัฒนา                                  | 2        | $\smile$     |          | เครื่องหมาย / แป                  | ไลว่า ลงข้อมูลแล้ว                            |                             |
| คณะบริหารธุรกิจ - (บธ.บ.) - ภาคปกติ  | ปริญญาตรี-ปี 2              | 50211                     | ประเทศ                                                      | 3        | ×            |          |                                   | v                                             |                             |
| คณะบริหารธุรกิจ - (บช.บ.) - ภาคปกดิ  | ปริญญาตรี-ปี 2              | BC111                     | ความรู้เบื้องดันเกี่ยวกับคอมพิวเตอร์                        | 3        | ×            |          |                                   |                                               |                             |

- 1. ให้เลือกแถบเมนู บุคลากร
  - เลือก ระบบสำหรับอาจารย์
  - เลือก กำหนดระดับคะแนน

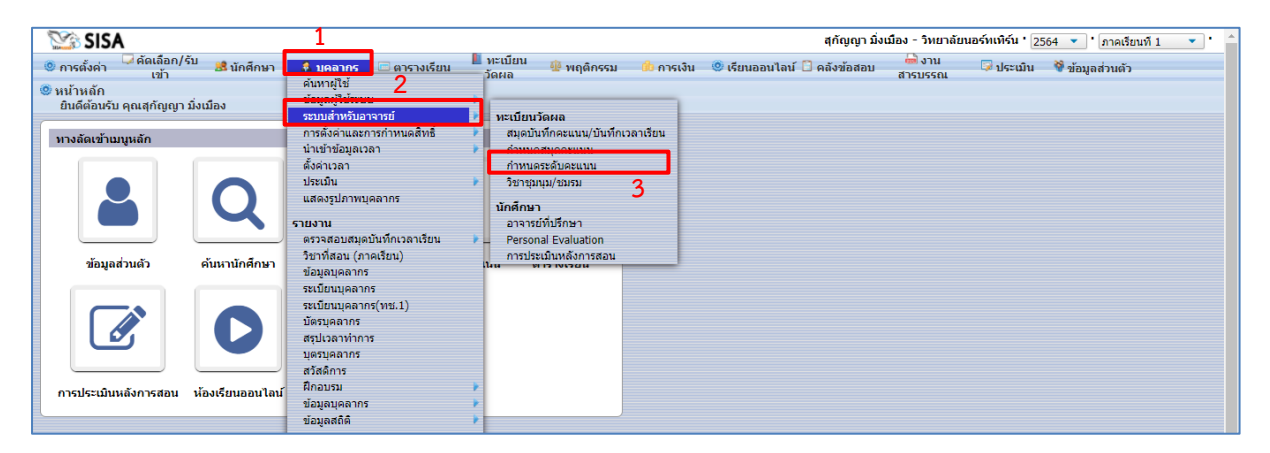

- 2. จะปรากฏคณะ ชั้นปีที่สอน และรายวิชาที่สอน
  - > เลือก คณะ เลือก ชั้นปี และเลือกรายวิชา

| SIS/                    | A                      |                                       |                                |                                   |                |             |                  | สุกัญญา มี่  | งเมือง - วิท   | ยาลัยนอร์ทเทิร์น ' 2564 💌 ' ภาคเรียนที่ 1 | •       |
|-------------------------|------------------------|---------------------------------------|--------------------------------|-----------------------------------|----------------|-------------|------------------|--------------|----------------|-------------------------------------------|---------|
| 🙁 การตั้งค่า            | 🤍 คัดเลือก/รับ<br>เข้า | 😹 นักศึกษา 💈                          | 🖁 บุคลากร 🛛 📼                  | ตารางเรียน 📕 ทะเบียน<br>วัดผล     | 🏨 พฤติกรรม     | 💼 การเงิน 🔍 | 🕽 เรียนออนไลน์ 🕻 | ดลังข้อสอบ   | 🖶 งา<br>สารบรร | น 🕼 ประเมิน 🏘 ข้อมูลส่วนตัว               |         |
| ข้อมูลส่วนตัว           | ตารางเรียน             | กำหนดอาจารย์ผู้ส                      | อน สมุดบันทึก                  | าคะแนน/บันทึกเวลาเรียน            | กำหนดสมุดคะแนน | กำหนดระดับ  | คะแบบ อาจาร:     | ย์ที่ปรึกษา  | ตั้งค่าเวลา    | อาจารย์ ดร.วีรพงษ์ สุทาวัน                | สิ้นสุด |
| 🚨 ระบบสำหรับ            | บอาจารย์ - กำห         | นดระดับคะแนน                          |                                |                                   |                |             |                  |              |                |                                           |         |
| ปกติ 🔻                  |                        |                                       |                                |                                   |                |             |                  |              |                |                                           |         |
|                         |                        |                                       | 2 รายวิชา<br>ข่อมูลที่ 1 ถึง 2 | - 200                             |                |             |                  |              |                |                                           |         |
| คณะ                     | ะ - หลักสูตร           | เกรด                                  | รนัส                           | ราย                               | วิชา           | หน่วยกิด    | ประเภทเกรด       |              | ความ           |                                           |         |
| คณะบริหารธุรกิจ         | จ - (บธ.บ.) - ภาคป     | กดี ดู่ขนาน-ปี 1                      | 04211                          | มลักเ <i>สรพรสาสตร์เพื่อการพ์</i> | 2105           | 2           | uncoslo di       | อินออเซ      | and form       |                                           |         |
|                         |                        | <u>สมหบเทียบ</u><br>โระเปลี่เว        | DAZII                          | หลายความรูด เสดาะคอก เวบ.         |                | 3           | CHISCILLING &    | elo triction |                |                                           |         |
|                         |                        | <u>181-11 3</u>                       | 50113                          | เศรษฐศาสตร์เบืองต่น               |                | 3           | เกรดปกดี 🖋       |              | ×              |                                           |         |
| คณะบริหารธุร<br>ภาคปกติ | กิจ - (เพียบโอน)       | - <u>สมทบเทียบ</u><br><u>โอน-ปี 3</u> |                                |                                   |                |             |                  |              |                |                                           |         |

## 3. จะปรากฏเกรด ให้อาจารย์ตรวจสอบให้ถูกต้อง หากถูกต้องแล้ว ให้กดบันทึก และทำวิชาอื่นๆต่อไป

| SISA 😳                                     |                              |                               |                                                        |             | គុ                   | กัญญา มิ่งเมือง - วิทยา    | ลัยนอร์ทเทิร์น ' | 2564 🔹 ิภาค      | เรียนที่ 1 🔹 •   |
|--------------------------------------------|------------------------------|-------------------------------|--------------------------------------------------------|-------------|----------------------|----------------------------|------------------|------------------|------------------|
| 🍥 การตั้งค่า 🖓 คัดเลือก/รับ 🤧              | นักศึกษา 🔒                   | บุคลากร 🛛                     | ิตารางเรียน 🖺 ทะเบียน 🏨 พฤติกรรม<br>วัดผล              | 🧀 การเงิน 🔇 | 👂 เรียนออนไลน์ 📋 คลั | งข้อสอบ 🖶 허 งาน<br>สารบรรณ | 😺 ປຣະເນົາ        | ม 🕅 ข้อมูลส่วนต่ | ĩo               |
| 🤱 ระบบสำหรับอาจารย์ - กำหนดร               | ระดับคะแนน                   |                               |                                                        |             |                      |                            |                  |                  |                  |
| ปกติ 👻                                     |                              |                               |                                                        |             |                      |                            |                  |                  | บันทึก ล้าง      |
|                                            |                              |                               |                                                        |             |                      |                            |                  |                  |                  |
|                                            |                              | 2 รายวชา<br>ข้อมูลที่ 1 ถึง 2 | 200                                                    |             |                      |                            |                  | ประ              | เภท : อิงเกณฑ์ 🔻 |
| คณะ - หลักสูตร                             | เกรด                         | รนัส                          | รายวิชา                                                | หน่วยกิด    | ประเภทเกรด           | ความ                       | เกรด             | จาก              | ถึง              |
| คณะบริหารธุรกิจ - (บธ.บ.) - ภาคปกติ        | คู่ขนาน-ปี 1                 | PA011                         | มวัญสายสารณ์เสื่อการเรียวร                             |             | uncouloră 📌          | ສມນູຣຄເ                    | А                | 80               | 100              |
|                                            | <u>สมหบเทียบ</u><br>โอน-ปี 3 | S0113                         | <u>แสกเพรษฐศาสตร์เนื้องตับ</u><br>เศรษรศาสตร์เนื้องตับ | 3           | แกรดปกติ 🖌           |                            | B+               | 75               | 79.99            |
| คณะบริหารธุรกิจ - (เทียบโอน) -             | <u>สมหบเทียบ</u>             | 50115                         |                                                        | ,           |                      |                            | в                | 70               | 74.99            |
| ภาคปกติ                                    | <u>โอน-ปี 3</u>              |                               |                                                        |             |                      |                            | C+               | 65               | 69.99            |
| คณะบริหารธุรกิจ - (บธ.บ.) - ภาคปกติ        | ปริญญาตรี-ปี 1               |                               |                                                        |             |                      |                            | C                | 60               | 64.99            |
| คณะบริหารธุรกิจ - (ปกติ) - ภาคปกติ         | ปริญญาตรี-ปี 1               |                               |                                                        |             |                      |                            | D+               | 55               | 59.99            |
| คณะบริหารธุรกิจ - (บธ.บ.) - ภาคปกดิ        | สมทบเทียบ<br>โอน-ปี 4        |                               |                                                        |             |                      |                            | D                | 50.00            | 54.99            |
|                                            | คู่ขนาน-ปี 2                 |                               |                                                        |             |                      |                            | F                | 0                | 49.99            |
|                                            | ปริญญาตรี-ปี 2               |                               |                                                        |             |                      |                            | I                |                  |                  |
| คณะบริหารธุรกิจ - (เทียบโอน) - ภาค<br>ปกติ | สมทบเทียบ<br>โอน-ปี 4        |                               |                                                        |             |                      |                            | s                |                  |                  |

4. จะเห็นได้ว่า รายวิชาที่กำหนดระดับคะแนนแล้ว จะมีเครื่องหมาย 🖊

| SISA 😳                                    |                              |                             |                 |                      |            |           |                  | สุกัญญา มี   | งเมือง - วิทย    | าลัยนอร์ทเทิร์น ' | 2564 💌 ' ภาค   | เรียนที่ 1 🔹 📩    |
|-------------------------------------------|------------------------------|-----------------------------|-----------------|----------------------|------------|-----------|------------------|--------------|------------------|-------------------|----------------|-------------------|
| ดารตั้งค่า ผิดเลือก/รับ เข้า              | นักศึกษา                     | 🚨 บุคลากร                   | 🖻 ตารางเรียน    | 📕 ทะเบียน<br>วัดผล   | 🌵 พฤติกรรม | ம การเงิน | 🙁 เรียนออนไลน์ 🕻 | ] คลังข้อสอบ | 📾 งาน<br>สารบรรย | เ 😺 ประเมิ        | น 🤻 ข้อมูลส่วน | ด้ว               |
| 🚨 ระบบสำหรับอาจารย์ - กำหนด               | ระดับคะแนน                   |                             |                 |                      |            |           |                  |              |                  |                   |                |                   |
| ปกติ 🔻                                    |                              |                             |                 |                      |            |           |                  |              |                  |                   |                | บันทึก (ล้าง      |
|                                           |                              |                             |                 |                      |            |           |                  |              |                  |                   |                |                   |
|                                           |                              | 2 รายวชา<br>ข้อมูลที่ 1 ถึง | 2 200           |                      |            |           |                  | 1            |                  |                   | ปร             | ะเภท : อิงเกณฑ์ 🔻 |
| คณะ - หลักสูตร                            | เกรด                         | รหัส                        |                 | รายวิ                | ชา         | หน่วยกิด  | ประเภทเกรด       |              | ความ             | เกรด              | าาก            | ถึง               |
| คณะบริหารธุรกิจ - (บธ.บ.) - ภาคปกดิ       | ดู่ขนาน-ปี 1                 |                             |                 |                      |            |           |                  |              | สมญรณ            | А                 | 80             | 100               |
|                                           | <u>สมทบเทีย</u> น            | BA211                       | หลักเศรษฐ       | ศาสตร์เพื่อการบริ    | หาร        | 3         | เกรดปกดิ 🖋       | อิงเกณฑ์     | ~                | B+                | 75             | 79.99             |
|                                           | <u>โอน-ปี 3</u>              | S0113                       | <u>เศรษฐศาส</u> | <u>เตร์เนื้องต้น</u> |            | 3         | เกรดปกติ 🥒       | อิงเกณฑ์     | - ×              | В                 | 70             | 74.99             |
| คณะบริหารธุรกิจ - (เทียบโอน) -<br>ภาคปกติ | <u>สมทบเทียา</u><br>โอน-ปี 3 |                             |                 |                      |            |           |                  |              | 1                | C+                | 65             | 69.99             |
| คณะบริหารธรกิจ - (บร.บ.) - ภาคปกติ        | ปริญญาตรี-ปี                 | 1                           |                 |                      |            |           |                  |              |                  | С                 | 60             | 64.99             |
|                                           | Alfonomet fl                 |                             |                 |                      |            |           |                  |              |                  | D+                | 55             | 59.99             |
| мителан набаци - (лим) - злилим           | ກວະຕະກິນທາວ-ກ                | 1                           |                 |                      |            |           |                  |              |                  | D                 | 50.00          | 54.99             |
| คณะบริหารธุรกิจ - (บธ.บ.) - ภาคปกดิ       | สมทบเทียบ<br>โอน-ปี 4        |                             |                 |                      |            |           |                  |              |                  | F                 | 0              | 49.99             |

5. เมื่อทำครบทุกรายวิชาแล้ว ให้กดสิ้นสุด เพื่อทำของอาจารย์ท่านอื่นต่อไป

|                                            |                                     |              |                                     |                |            |              | สกักเกเา มี่                   | งเมือง - วิทย          | าลัยบอร์พเพิร์น 1 2564 💌 1 อาคเรียงพี่ 1 💌 |
|--------------------------------------------|-------------------------------------|--------------|-------------------------------------|----------------|------------|--------------|--------------------------------|------------------------|--------------------------------------------|
| จารตั้งค่า                                 | นักศึกษา 🤱                          | บุคลากร 📼    | ตารางเรียน 📗 ทะเบียน 🏨              | พฤติกรรม 🚯 เ   | การเงิน 🧕  | เรียนออนไลน์ | <ol> <li>คลังข้อสอบ</li> </ol> | 🖨 งาน                  | 🧊 ประเมิน 🔮 ข้อมลส่วนตัว                   |
| เขา<br>ข้อมูลส่วนตัว ตารางเรียน กำเ        | หนดอาจารย์ผู้สอน                    | สมุดบันทึก   | วดผล<br>เคะแนน/บันทึกเวลาเรียน กำหา | เนดสมุดคะแนน 🚮 | ำหนดระดับเ | ละแนน อาจา   | รย์ที่ปรึกษา                   | สารบรรถ<br>ตั้งค่าเวลา | แ<br>อาจารย์ ดร.วีรพงษ์ สุทาวัน สิ้นสุด    |
| 🤱 ระบบสำหรับอาจารย์ - กำหนด                | ระดับคะแนน                          |              |                                     |                |            |              |                                |                        |                                            |
| ปกติ 🔻                                     |                                     |              |                                     |                |            |              |                                |                        | 7                                          |
|                                            |                                     |              |                                     |                |            |              |                                |                        |                                            |
|                                            |                                     | 2 รายวิชา    | 200                                 |                |            |              |                                |                        |                                            |
|                                            |                                     | ขอมูลทากถง 2 | 200                                 |                |            |              |                                |                        |                                            |
| คณะ - หลกสูตร                              | เกรด                                | รหัส         | รายวิชา                             |                | หน่วยกิด   | ประเภทเกรด   |                                | ความ<br>สมบูรณ์        |                                            |
| мшелам надания - (пр.п.) - знимпни         | สุขยาย-ยา                           | BA211        | หลักเศรษฐศาสตร์เพื่อการบริหาร       |                | 3          | เกรดปกดิ 🖋   | อิงเกณฑ์                       | ~                      |                                            |
|                                            | <u>โอน-ปี 3</u>                     | SO113        | เศรษฐศาสตร์เบื้องดัน                |                | 3          | เกรดปกดิ 🖋   | อิงเกณฑ์                       | ~                      |                                            |
| คณะบริหารธุรกิจ - (เทียบโอน) -<br>ภาคปกติ  | <u>สมทบเทียบ</u><br><u>โอน-ปี 3</u> |              |                                     |                |            |              |                                |                        |                                            |
| คณะบริหารธุรกิจ - (บธ.บ.) - ภาคปกติ        | ปริญญาตรี-ปี 1                      |              |                                     |                |            |              |                                |                        |                                            |
| คณะบริหารธุรกิจ - (ปกติ) - ภาคปกติ         | ปริญญาตรี-ปี 1                      |              |                                     |                |            |              |                                |                        |                                            |
| คณะบริหารธุรกิจ - (บธ.บ.) - ภาคปกดิ        | สมทบเทียบ<br>โอน-ปี 4               |              |                                     |                |            |              |                                |                        |                                            |
|                                            | ดู่ขนาน-ปี 2                        |              |                                     |                |            |              |                                |                        |                                            |
|                                            | ปริญญาตรี-ปี 2                      |              |                                     |                |            |              |                                |                        |                                            |
| คณะบริหารธุรกิจ - (เทียบโอน) - ภาค<br>ปกดิ | สมทบเทียบ<br>โอน-ปี 4               |              |                                     |                |            |              |                                |                        |                                            |
| คณะบริหารธุรกิจ - (ปกติ) - ภาคปกติ         | ปริญญาตรี-ปี 2                      |              |                                     |                |            |              |                                |                        |                                            |